## "Iniciándonos nun PDI a través de webquest"

Documento técnico de instalación

## 1. Instalación dos cursos completos en moodle:

Unha vez descargado, no noso PC, o arquivo comprimido do curso de moodle, deberemos proceder do seguinte xeito para instalalo na Aula virtual do noso centro:

1. Entramos na Aula virtual cun perfil de Creador de cursos, ou superior.

| ula Virtual          |                                                                                                    | Non está identificado. (Acceso) |
|----------------------|----------------------------------------------------------------------------------------------------|---------------------------------|
| AV ▶ Entrar no sitio |                                                                                                    |                                 |
|                      | Volver a este sitio web?                                                                                                    |                                 |
|                      | Para acceder precisa dun nome de usuario e dun contrasinal<br>(Debe activar os cookies do seu explorador) ()<br>Nome de usuario<br>Contrasinal | _                               |
|                      | Algúns cursos poden permitir o acceso a convidados<br>Entrar como convidado                                                                    |                                 |

2. Creamos un curso novo ao que lle asignaremos un nome. Por exemplo: "Webquest conmemoracións"

| AV ▶ Categorías de curso ▶ | Webquest                       |                  |              | Activar edición                  |
|----------------------------|--------------------------------|------------------|--------------|----------------------------------|
|                            | Categorías de curso:           | TICs / Webquest  | •            | Asignar papeis                   |
| Webquest conmemoración     | าร                             |                  |              |                                  |
|                            | Buscar en cursos:              | jadir novo curso | (ir          |                                  |
| ula Virtual                |                                |                  | Xa está ider | tificado como admin admin (Saír) |
| AV ► Administración ► Cate | gorías de curso ► Engadir novo | curso            |              |                                  |
|                            | Editar configu                 | ración da dis    | cinlina      |                                  |

| Aerai                      |                   |  |
|----------------------------|-------------------|--|
| Categoría 👔                | TICs/Webquest     |  |
| Nome completo* 🧿           | Curso de Webquest |  |
| Nome abreviado* ()         | WQ_conmemoracións |  |
| Número de identificación d | 0                 |  |

| Administrator       |                               |
|---------------------|-------------------------------|
| Course creator      |                               |
| Teacher             |                               |
| Non-editing teacher |                               |
| Student             |                               |
| Guest               |                               |
| Authenticated user  |                               |
|                     |                               |
|                     | Gardar modificacións Cancelar |

Ao rematar de configurar, prememos en Gardar modificacións.

3. Agora, no módulo de Administración, prememos en "Restaurar" e achegamos o arquivo comprimido do noso curso desde o PC.

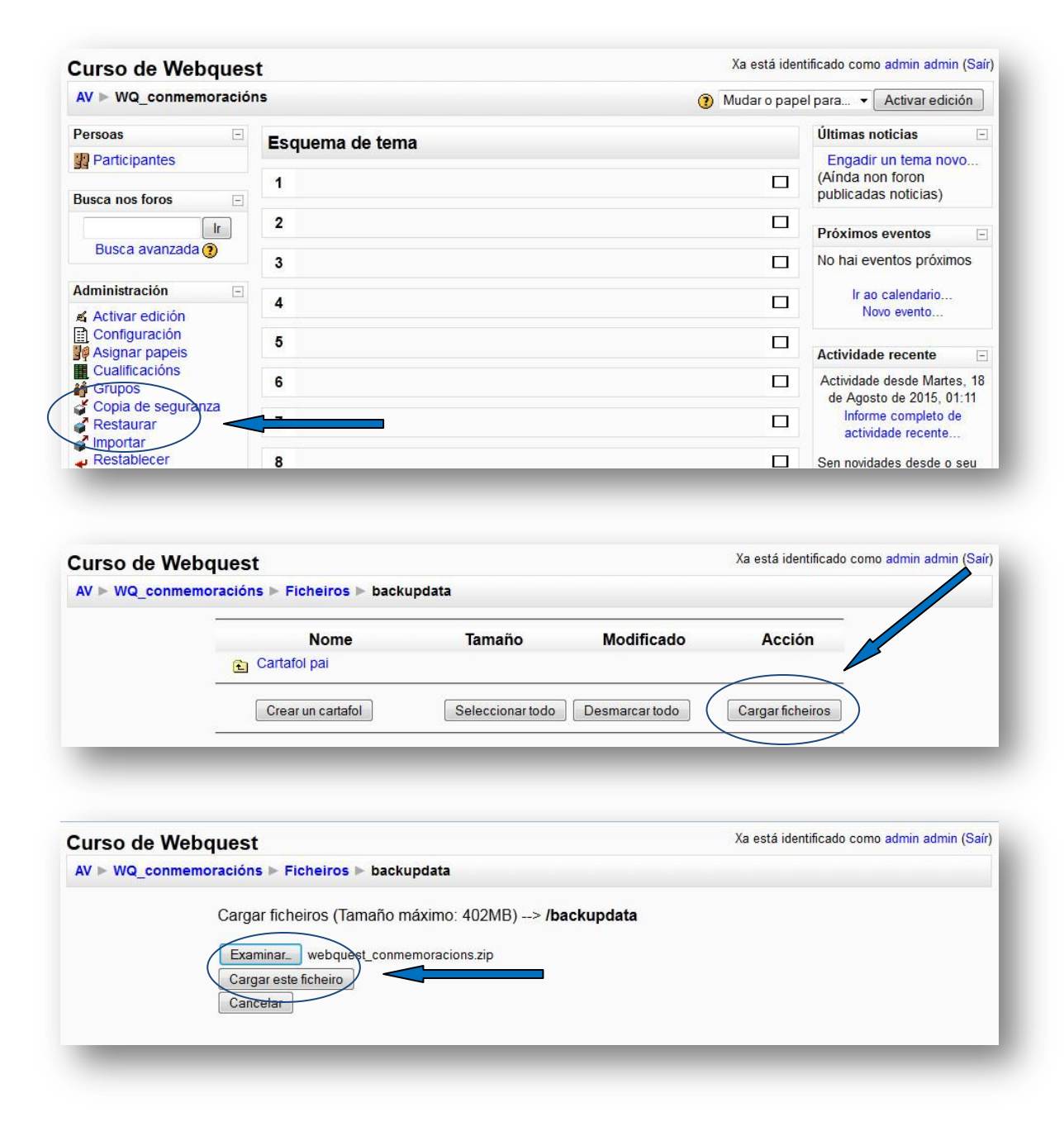

4. Unha vez subido o arquivo prememos en "Restaurar" e dámoslle a "Continuar".

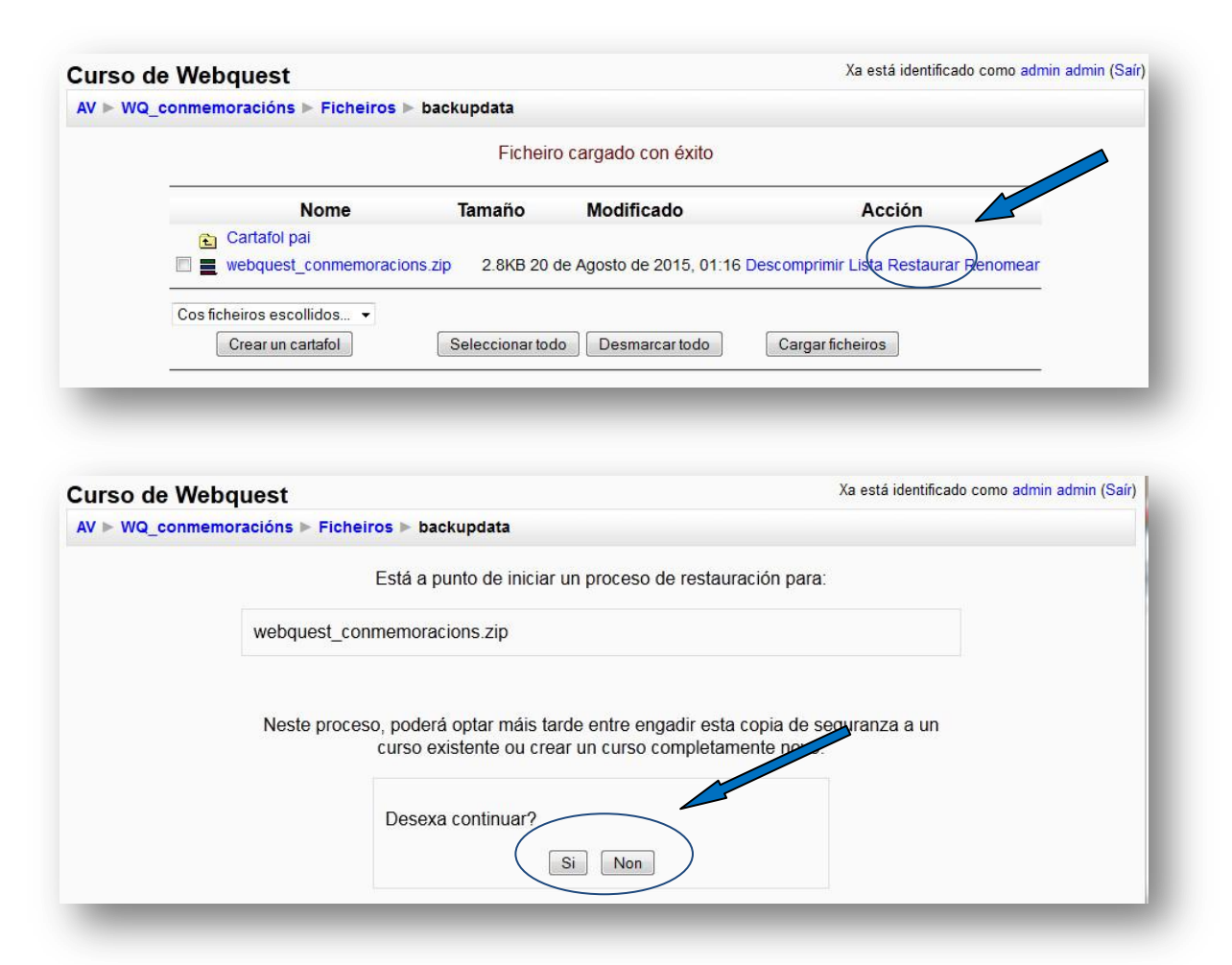

5. Restauramos o novo curso e, se o desexamos, cambiámoslle o nome.

| t_conmemoracions.zip                       |
|--------------------------------------------|
| emoracions zin                             |
| entoracions.zip                            |
|                                            |
|                                            |
|                                            |
| 0                                          |
|                                            |
| Xa está identificado como admin admin (Saí |
| _conmemoracions.zip                        |
| iemoracions.zip                            |
| cisa tempo.                                |
|                                            |

...e xa temos o curso de webquest completo, listo para usar co alumnado.

2 Instalación na Aula virtual dunha webquest individualmente:

Unha vez descargado no noso PC o **arquivo elp da webquest** debemos seguir os seguintes pasos para instalalo na nosa Aula virtual:

1. Abrimos o **arquivo elp** co programa **Exelearning** e facémoslle as modificacións oportunas, se o consideramos preciso.

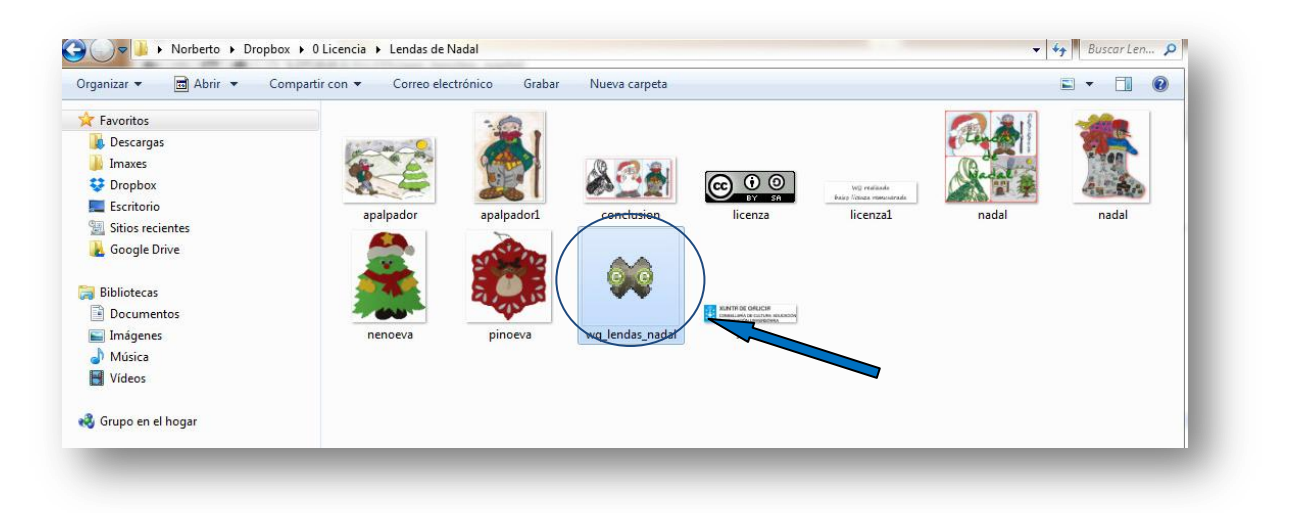

2. Unha vez que temos preparada a webquest con Exelearning, debemos **exportala**, a un cartafol do noso PC, en formato web, e nun arquivo comprimido ZIP.

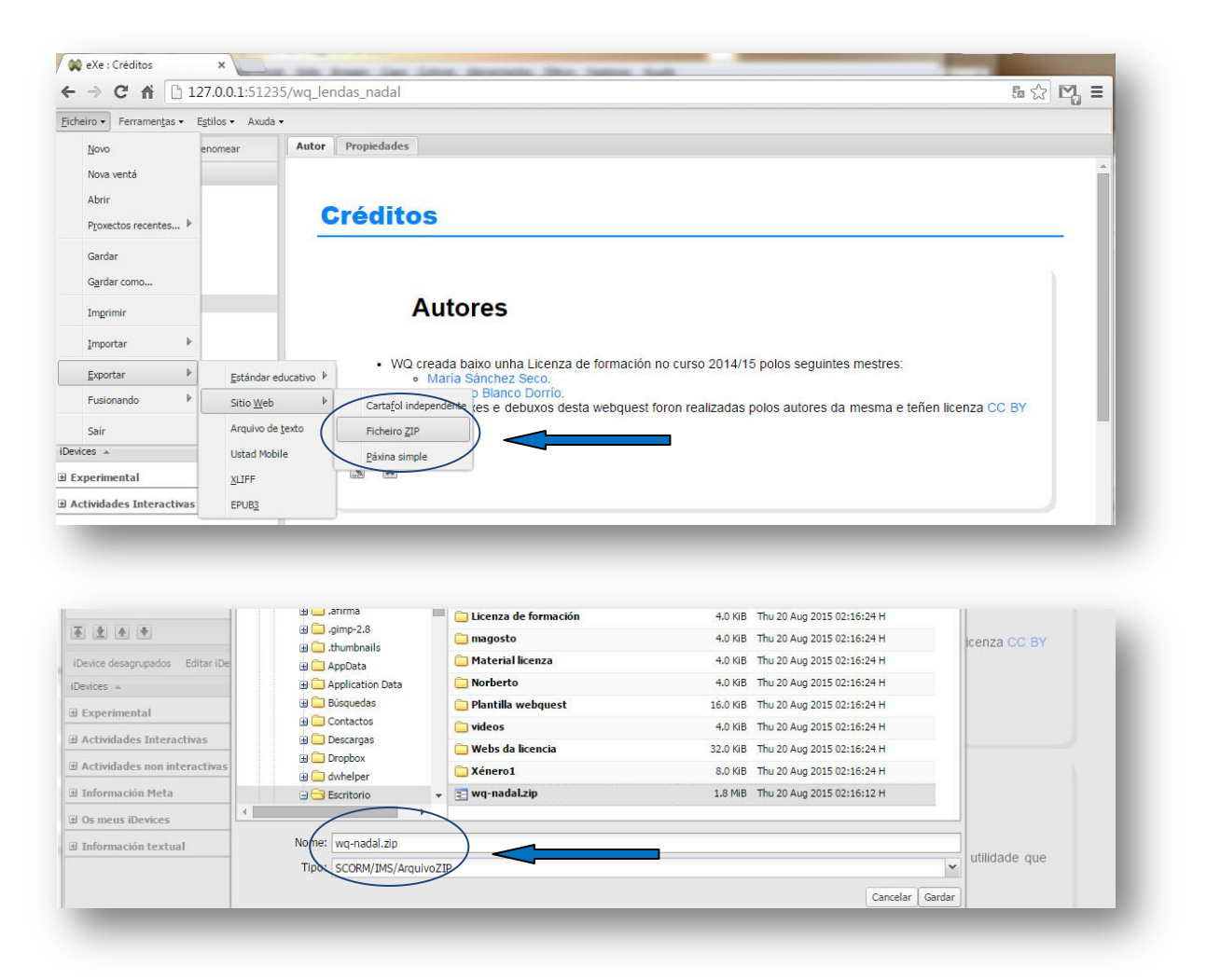

3. A continuación, abrimos na Aula virtual o curso onde queremos achegar a webquest, cun perfil de Editor de cursos, ou superior.

| AV ▶ Categorías de cu                                                                                                  | rso ⊳ Webquest                                                                                                    |                                                                                                    | Activar edición                                                                                                    |
|----------------------------------------------------------------------------------------------------|----------------------------------------------------------------------------------------------------|----------------------------------------------------------------------------------------------------|----------------------------------------------------------------------------------------------------|
|                                                                                                    | Categorías de curso: TICs / Webquest                                                                                                    | •                                                                                                    | Asignar papeis                                                                                                    |
| Curso de Webquest                                                                                                    |                                                                                                    |                                                                                                    |                                                                                                    |
| Webquest conmemo                                                                                                    | racións                                                                                                    |                                                                                                    |                                                                                                    |
| Curso de Webquest                                                                                                    |                                                                                                    |                                                                                                    |                                                                                                    |
| Cuiso de Webquest                                                                                                    | Prema para entrar no curso                                                                                                    |                                                                                                    |                                                                                                    |
|                                                                                                    |                                                                                                    |                                                                                                    |                                                                                                    |
|                                                                                                    | Ordenar os cursos por nome Engadir novo curso                                                                                                    |                                                                                                    |                                                                                                    |
|                                                                                                    | Ordenar os cursos por nome Engadir novo curso<br>Buscar en cursos:                                                                                                    | ]                                                                                                    |                                                                                                    |
| Curso de Webque                                                                                                    | Ordenar os cursos por nome Engadir novo curso<br>Buscar en cursos: r<br>International de la curso de la curso de la curs                                                                                                    | )<br>Xa está iden                                                                                                    | tificado como <del>admin admin (S</del> air)                                                                                                    |
| Curso de Webque                                                                                                    | Buscar en cursos: r<br>buscar en cursos: r<br>buscar | Xa está iden<br>(2) Mudar o pape                                                                                                    | tificado como a <del>dmin admin (Sair</del><br>el para. (                                                                                                    |
| Curso de Webque<br>AV ⊳ WQ_conmemorad<br>Persoas                                                                       | Ordenar os cursos por nome Engadir novo curso<br>Buscar en cursos: r<br>est copia 1<br>ións_1<br>Esquema de tema                                                                                                    | Xa está iden<br>(3) Mudar o pape                                                                                                    | tificado como admin admin (Saír)<br>el para. • Activar edición<br>Últimas noticias                                                                                           |
| Curso de Webque<br>AV ▶ WQ_conmemorac<br>Persoas [<br>] Participantes                                                  | Ordenar os cursos por nome       Engadir novo curso         Buscar en cursos:       Ir         est copia 1       ións_1         Esquema de tema       Interna de tema                                                                                                    | Xa está iden<br>3 Mudar o pape                                                                                                    | tificado como admin admin (Sair)<br>el para • Activar edición<br>Últimas noticias<br>Engadir un tema novo                                                                    |
| Curso de Webque<br>AV ⊳ WQ_conmemorac<br>Persoas [<br>] Participantes<br>kctividades []                                | Ordenar os cursos por nome Engadir novo curso Buscar en cursos:  Ir est copia 1 Stóns_1 Esquema de tema Strop de novas                                                                                                    | Xa está iden<br>(2) Mudar o pape                                                                                                    | tificado como admin admin (Sair)<br>el para. • Activar edición<br>Últimas noticias<br>Engadir un tema novo<br>(Áínda non foron<br>publicadas noticias)                       |
| Curso de Webque<br>AV ► WQ_conmemorac<br>Persoas [<br>Participantes<br>Actividades [<br>Foros                          | Ordenar os cursos por nome Engadir novo curso Buscar en cursos:  r  sest copia 1  Sest copia 1  Sest copia 2  Sest copia 4  Sest copia 4  Ses                                                                                                    | Xa está iden<br>(2) Mudar o pape                                                                                                    | tificado como admin admin (Saír)<br>el para • Activar edición<br>Últimas notécias<br>Engadir un tema novo<br>(Aínda non foron<br>publicadas noticias)<br>Próximos eventos    |
| Curso de Webque<br>AV ► WQ_conmemorad<br>Persoas [<br>] Participantes<br>Actividades [<br>] Foros<br>Busca nos foros [ | Ordenar os cursos por nome Engadir novo curso Buscar en cursos:  I  Esquema de tema     Foro de novas                                                                                                    | Xa está iden<br>(2) Mudar o pape<br>(2) Mudar o pape<br>(2) Mudar | tificado como admin admin (Sairi<br>el para. • Activar edición<br>Últimas noticias<br>Cánda non foron<br>publicadas noticias)<br>Próximos eventos<br>No hai eventos próximos |

 Subiremos o arquivo comprimido ao curso da Aula virtual a un novo cartafol premendo en "Ficheiros" do módulo de Administración e despois en "Crear un cartafol" ao que lle daremos un nome apropiado ao seu contido. Despois descomprimiremos o arquivo.

| AV > WQ_conmemoracior                                                                                              | 16 1                                                                                            |                                |                                                                          |                                                 | 121000000000 00000000000000000000000000               |                      |
|----------------------------------------------------------------------------------------------------|-------------------------------------------------------------------------------------------------|--------------------------------|--------------------------------------------------------------------------|-------------------------------------------------|-------------------------------------------------------|----------------------|
| the share has seen to be                                                                                           | 13-1                                                                                            |                                | 0                                                                        | Mudar o pape                                    | el para 👻 Activa                                      | ar edición           |
| dministración -                                                                                                    | Esquema de tema                                                                                 |                                |                                                                          |                                                 | Últimas noticias                                      | 6                    |
| /? ★ X↓→                                                                                                    | •                                                                                               |                                |                                                                          |                                                 | ¥→X ∞ ¶E                                              |                      |
| <ul> <li>✓ Activar edición</li> <li>☐ Configuración</li> <li>☑ Asignar papeis</li> <li>☑ Cualificacións</li> </ul> | 🛋<br>💃 Foro de novas 🔸                                                                          | 1 🛋 🗙 🛎 🛔                      |                                                                          |                                                 | Engadir un ter<br>(Aínda non foro<br>publicadas notic | na novo<br>n<br>ias) |
| Grupos                                                                                                    | () Engadir                                                                                      | un recurso                     | <ul> <li>Engadir unha actividade</li> </ul>                              | •                                               | Próximos event                                        | OS -                 |
| Copia de seguranza                                                                                                 | 4.2                                                                                             |                                |                                                                          |                                                 | ₩ * × + + +                                           |                      |
| Restaurar                                                                                                    | 1 4                                                                                             |                                |                                                                          |                                                 | No hai eventos                                        | oróximos             |
| Restablecer                                                                                                    | () Engadir                                                                                      | un recurso                     | <ul> <li>Ingadir unha actividade</li> </ul>                              | - 🏽                                             | Ir ao caleno<br>Novo ever                             | lario<br>ito         |
| Ficheiros                                                                                                    |                                                                                                 |                                |                                                                          |                                                 | Actividade rece                                       | nte 🕞                |
|                                                                                                    |                                                                                                 |                                |                                                                          |                                                 |                                                       |                      |
| urso de Webque                                                                                                    | est copia 1                                                                                     |                                | )                                                                        | (a está <mark>i</mark> dentifi                  | cado como admin                                       | admin (Sa            |
| urso de Webque                                                                                                    | est copia 1                                                                                     |                                | )                                                                        | (a está <mark>i</mark> dentifio                 | cado como admin                                       | admin (Sa            |
| Curso de Webque<br>AV ⊳ WQ_conmemorac                                                                              | est copia 1<br>ións_1 ⊳ Ficheiros                                                               |                                | >                                                                        | (a está identifi                                | cado como admin                                       | admin (Sa            |
| Curso de Webque<br>AV ⊳ WQ_conmemorac<br>-                                                                         | est copia 1<br>ións_1 ⊨ Ficheiros<br>Nome                                                       | Tamaño                         | ><br>Modificado                                                          | Ca está identifi<br>Acción                      | cado como admin<br>—                                  | admin (Sa            |
| Curso de Webque<br>AV ⊳ WQ_conmemorac<br>-                                                                         | est copia 1<br>ións_1 ► Ficheiros<br>Nome                                                       | Tamaño<br>969 bytes            | Modificado<br>20 de Agosto de 2015, 01:20                                | (a está identifi<br>Acción<br>Renomea           | cado como admin<br>—<br>ar                            | admin (S             |
| Curso de Webque<br>AV ⊳ WQ_conmemorac                                                                              | est copia 1<br>ións_1 ► Ficheiros<br>Nome<br>Dackupdata                                         | Tamaño<br>969 bytes<br>0 bytes | Modificado<br>20 de Agosto de 2015, 01:20<br>20 de Agosto de 2015, 02:23 | a está identifi<br>Acción<br>Renomea<br>Renomea | cado como admin<br><br>ar<br>ar                       | admin (Sa            |
| Curso de Webque<br>AV ⊳ WQ_conmemorac                                                                              | est copia 1<br>ións_1 ► Ficheiros<br>Nome<br>□ backupdata<br>□ wq_nadal                         | Tamaño<br>969 bytes<br>0 bytes | Modificado<br>20 de Agosto de 2015, 01:20<br>20 de Agosto de 2015, 02:23 | a está identifi<br>Acción<br>Renomea<br>Renomea | cado como admin<br><br>ar<br>ar                       | admin (Sa            |
| Curso de Webque<br>AV ⊳ WQ_conmemorac                                                                              | est copia 1<br>ións_1 > Ficheiros<br>Nome<br>Dackupdata<br>Wq_nadal<br>Cos ficheiros escollidos | Tamaño<br>969 bytes<br>0 bytes | Modificado<br>20 de Agosto de 2015, 01:20<br>20 de Agosto de 2015, 02:23 | a está identifi<br>Acción<br>Renomea<br>Renomea | cado como admin<br><br>ar<br>ar                       | admin (Sa            |

| Curso de We                  | ebquest copia 1                                                                                                    |                                                                                          |                       | va esta identificado como                              | admin admin (Sair)    |
|------------------------------|----------------------------------------------------------------------------------------------------|------------------------------------------------------------------------------------------|-----------------------|--------------------------------------------------------|-----------------------|
| AV ► WQ_conme                | emoracións_1 ⊳ Ficheiros ⊳ wq_n                                                                                                    | nadal                                                                                    |                       |                                                        |                       |
|                              | Nome                                                                                                    | Tamaño                                                                                   | Modificado            | Acción                                                 |                       |
|                              | 🔁 Cartafol pai                                                                                                    |                                                                                          |                       |                                                        |                       |
|                              | Crear un cartafol                                                                                                    | Seleccionar todo                                                                         | Desmarcar todo        | Cargar ficheiros                                       |                       |
| -                            |                                                                                                    | _                                                                                        | _                     | _                                                      | _                     |
|                              |                                                                                                    |                                                                                          |                       |                                                        |                       |
| Curso de We                  | ebquest copia 1                                                                                                    |                                                                                          |                       | Xa está identificado com                               | no admin admin (Saír) |
| AV 🕨 WQ_conme                | emoracións_1 ⊳ Ficheiros ⊳ wq_r                                                                                                    | nadal                                                                                    |                       |                                                        |                       |
|                              | Cargar ficheiros (Tamaño r                                                                                                    | máximo: 402MB)> /v                                                                       | wq_nadal              |                                                        |                       |
|                              | Cargar ficheiros (Tamaño r<br>Examinar. wq-nadal.zip<br>Cargar este ficheiro<br>Gancelar                                                                                                    | náximo: 402MB)> /v                                                                       | wq_nadal              | V. and identified a                                    |                       |
| Surso de We                  | Cargar ficheiros (Tamaño r<br>Examinar wq-nadal.zip<br>Cargar este ficheiro<br>Gancelar                                                                                                    | máximo: 402MB)> /v                                                                       | wq_nadal              | Xa está identificado com                               | o admin admin (Saír)  |
| Curso de We<br>AV ⊳ WQ_conme | Cargar ficheiros (Tamaño r<br>Examinar_ wq-nadal.zip<br>Cargar este ficheiro<br>Gangelar<br>ebquest copia 1<br>emoracións_1 > Ficheiros > wq_r                                                                                                    | náximo: 402MB)> /v                                                                       | vq_nadal<br>con éxito | Xa está identificado com                               | o admin admin (Saír)  |
| Curso de We<br>AV ⊳ WQ_conme | Cargar ficheiros (Tamaño r<br><u>Examinar</u> wq-nadal.zip<br><u>Cargar este ficheiro</u><br><u>Sancelar</u>                                                                                                    | náximo: 402MB)> /v                                                                       | wq_nadal<br>con éxito | Xa está identificado com                               | o admin admin (Saír)  |
| Curso de We<br>AV ⊳ WQ_conme | Cargar ficheiros (Tamaño r<br>Examinar_ wq-nadal.zip<br>Cargar este ficheiro<br>Seacelar<br>ebquest copia 1<br>emoracións_1 > Ficheiros > wq_r<br>Nome Tamaño<br>Cartafol pal<br>wq-nadal.zip 1.8MB                                                                                                    | náximo: 402MB)> /v<br>nadal<br>Ficheiro cargado<br>Modificado<br>20 de Agosto de 2015, ( | vq_nadal<br>con éxito | Xa está identificado com<br>ción<br>Restaurar Renomear | o admin admin (Sair)  |
| Curso de We<br>AV ⊳ WQ_conme | Cargar ficheiros (Tamaño r<br>Cargar este ficheiro<br>Cargar este ficheiro<br>Cargar este fich | náximo: 402MB)> /v<br>nadal<br>Ficheiro cargado<br>Modificado<br>20 de Agosto de 2015. ( | vq_nadal<br>con éxito | Xa está identificado com<br>clón<br>Restaurar Renomear | o admin admin (Saír)  |

5. Volveremos ao curso e engadiremos unha ligazón ao arquivo *"index.html*" da webquest na xanela de **"Engadir un recurso"**. Ten que estar activada a edición.

| Asignar papeis                                                                                                    |               | 🕌 Foro de novas 🔸 小 🛋 🗙 🛎 🛔                                                       |                                                           |         | (Ainda non foron<br>publicadas noticias)                                       |
|----------------------------------------------------------------------------------------------------|---------------|-----------------------------------------------------------------------------------|-----------------------------------------------------------|---------|--------------------------------------------------------------------------------|
| Grupos                                                                                                    |               | 3                                                                                 | Engadir un recurso                                        | -       | Próximos eventos                                                               |
| Copia de seguranza<br>Restaurar<br>Importar<br>Restablecer<br>Informes<br>Preguntas                                                                                                    |               |                                                                                   | Engadir unha actividade                                   | •       | ¥ × + + ↓                                                                      |
|                                                                                                    | 1             | ة<br>•                                                                            | Engadir un recurso<br>Engadir un recurso                  |         | No hai eventos próximos<br>Ir ao calendario<br>Novo evento                     |
| Ficheiros                                                                                                    |               |                                                                                   | Inserir unha etiqueta                                     |         | Actividade recente                                                             |
| - rem                                                                                                    | 2             | <b>K</b>                                                                          | Elaborar unha páxina de texto                             |         |                                                                                |
| Categorías de curso                                                                                                    |               | -<br>(1)                                                                          | Etaborar páxina web<br>Ligazón a un ficheiro ou sitio web | 2       | Actividade desde Martes, 18<br>de Agosto de 2015, 02:28                        |
| <u>∃</u> ₽ ∞ ×↑→                                                                                                    |               |                                                                                   | Wostal un unectorio                                       |         |                                                                                |
| Sorración     Diblicatore                                                                                                    |               |                                                                                   | Engadir un paquete de contido IMS                         |         | Informe completo de<br>actividade recente                                      |
| 99 ★ ★ →<br>* Formación<br>Curso de Webques                                                                                                    | t co          | pia 1                                                                             | Engadir un paquete de contido IMS                         | Xa está | Informe completo de<br>actividade recente<br>identificado como admin admin (Sa |
| ge × ★ →<br>se Formación<br>Curso de Webques<br>AV ⊳ WQ_conmemoración                                                                                                    | t co<br>ns_1  | pia 1<br>▶ Recursos ▶ Editando Recurso                                            | Engadir un paquete de contido IMS                         | Xa está | Informe completo de<br>actividade recente<br>identificado como admin admin (S: |
| Y * × ↑ →<br>Formación<br>Curso de Webques<br>AV ► WQ_conmemoración                                                                                                    | st co         | pia 1<br>▶ Recursos ▶ Editando Recurso<br>■Engadir un nov                         | ro Recurso a tema 1                                       | Xa está | Informe completo de<br>actividade recente<br>identificado como admin admin (Sa |
| Y ★ ★ +<br>Formación<br>Curso de Webques<br>AV ► WQ_conmemoración<br>Xeral                                                                                                    | st co<br>ns_1 | pia 1<br>▶ Recursos ▶ Editando Recurso<br>■Engadir un nov                         | ro Recurso a tema 1                                       | Xa está | Informe completo de<br>actividade recente                                      |
| Image: Second state       Image: Second state       Image: Secon | st co<br>ns_1 | pia 1<br>▶ Recursos ▶ Editando Recurso<br>■Engadir un nov                         | vo Recurso a tema 1                                       | Xa está | Informe completo de<br>actividade recente<br>identificado como admin admin (Si |
| Image: Second state       Image: Second state       Image: Secon | st co         | pia 1<br>▶ Recursos ▶ Editando Recurso<br>■Engadir un nov<br>Nome* Webquest "Lend | vo Recurso a tema 1                                       | Xa está | Informe completo de<br>actividade recente                                      |

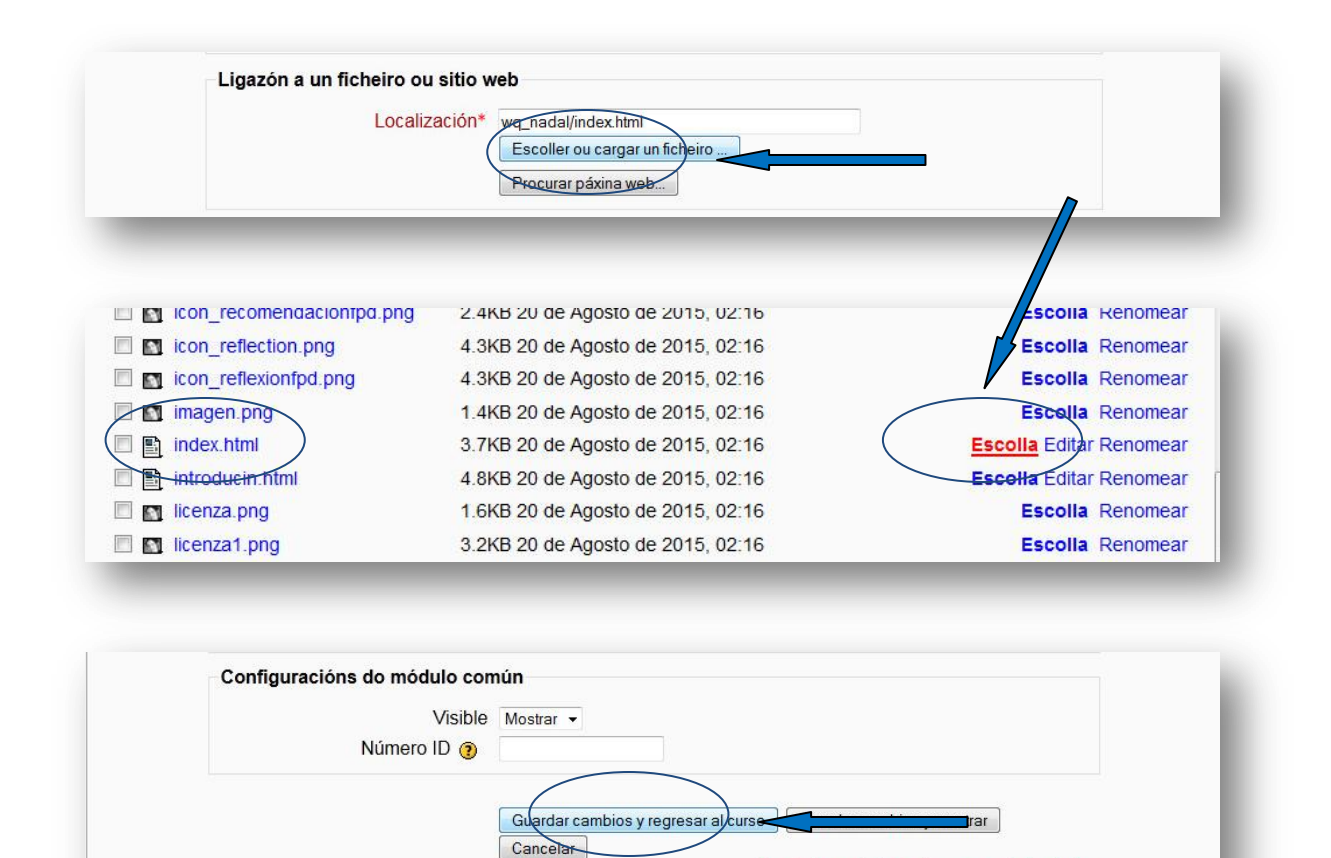

6. Para rematar, comprobaremos que a ligazón funciona.

| AV 🕨 WQ_conmemoració                                                                                      | ns_1                             | 3 Mudar o pa                                                 | pel para 👻 Activar edición                                                                         |
|----------------------------------------------------------------------------------------------------|----------------------------------|--------------------------------------------------------------|----------------------------------------------------------------------------------------------------|
| Administración ⊡<br>¶ s × ↓ →                                                                             | Esquema de tema                  |                                                              | Últimas noticias<br>¥≉ ★ ★ ↓                                                                       |
| Activar edición     Configuración     Asignar papeis     Cualificacións     Grupos     Copia de seguranza | ấ<br>∰ Foro de novas → 小 ≲ × ∞ â | Engadir un recurso                                           | Engadir un tema novo<br>(Aínda non foron<br>publicadas noticias)<br>Próximos eventos<br>灣? ★ ★ ← ↓ |
| Importar     Importar     Restablecer     Informes     Preguntas     Ficheiros                            | 1 st                             | → 小 ∡ × ∞<br>Engadir un recurso ?<br>Engadir unba actividado | No hai eventos próximos<br>Ir ao calendario<br>Novo evento                                         |

A webquest xa está lista para ser empregada polo alumnado e profesorado.

Neste formulario hai campos obrigatorios